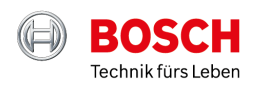

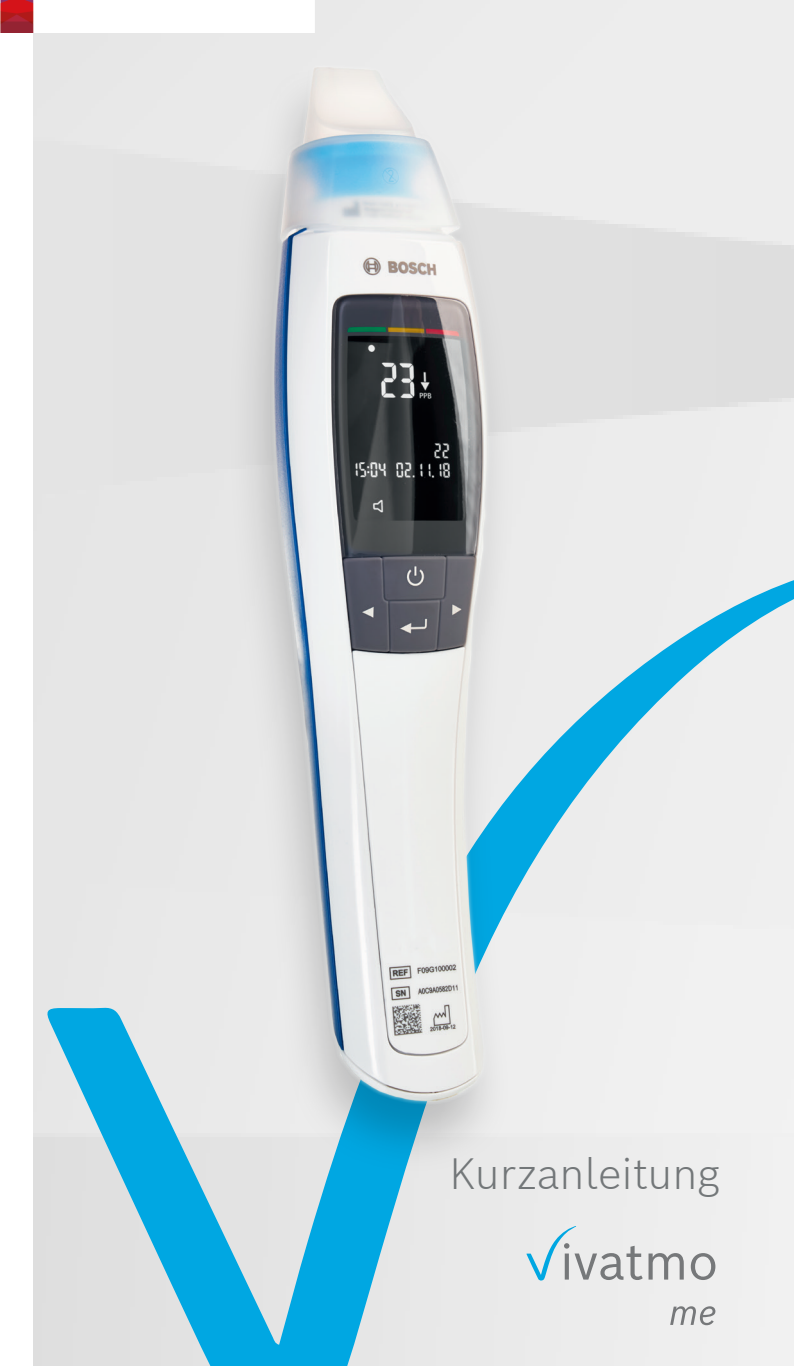

# Die ersten Schritte mit deinem **Vivatmo** *me*

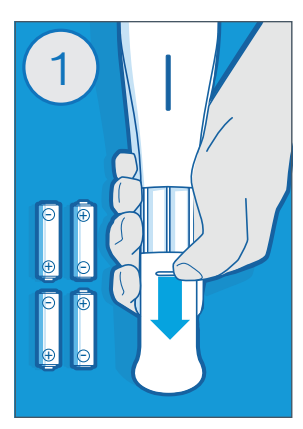

### Batterien einlegen

Lege 4 AAA-Batterien in das Batteriefach deines Vivatmo *me* und schalte es ein.

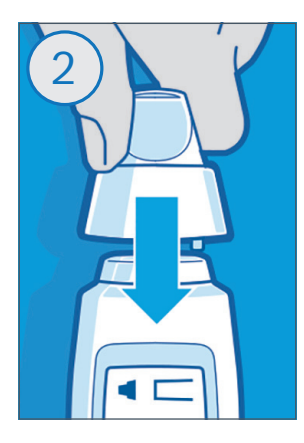

### Mundstück aufsetzen

Nimm ein neues Mundstück aus der Verpackung und setze es auf dein Vivatmo *me*.

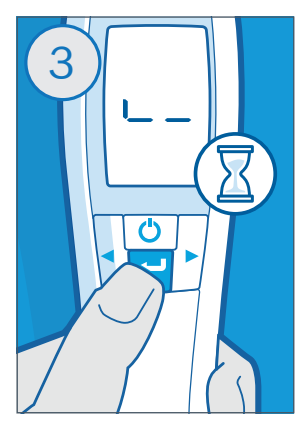

### Regeneration

Drücke die Entertaste und warte die Regeneration deines Vivatmo *me* ab.

Dieser Prozess kann bis zu einer Minute dauern.

Hinweis: Wenn ein Schraubenschlüssel-Symbol angezeigt wird, ist eine Rekonditionierung notwendig (siehe Gebrauchsanweisung).

## Die erste Messung mit deinem **Vivatmo** *me*

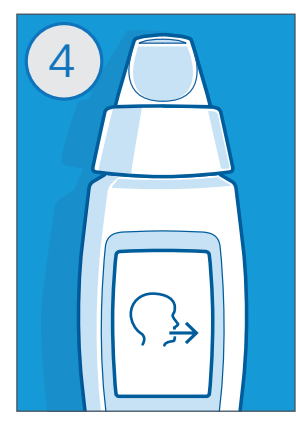

### Vorbereitung

Dein Vivatmo *me* zeigt dir an, wenn es bereit ist.

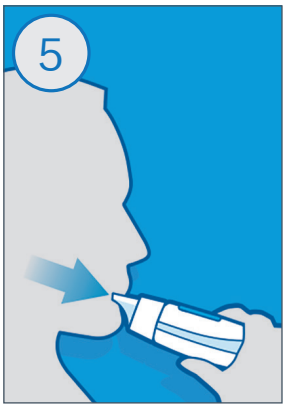

### Messung durchführen

Atme tief durch den Mund ein und puste anschließend gleichmäßig in das Mundstück aus.

Leuchtet die LED gelb, pustest du etwas zu schwach, leuchtet die LED blau pustest du genau richtig,

leuchtet die LED rot, pustes du zu stark.

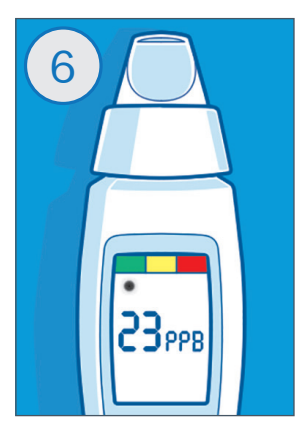

### Ergebnis

Direkt nach der Messung wird das Ergebnis angezeigt. Die Ampel zeigt dir an, in welchem Bereich dein FeNO-Wert liegt.

Jetzt kannst du das Mundstück im Hausmüll entsorgen und die Schutzkappe wieder aufsetzen.

# Mit der **Vivatmo** *app* hast du deine FeNO-Werte immer im Blick!

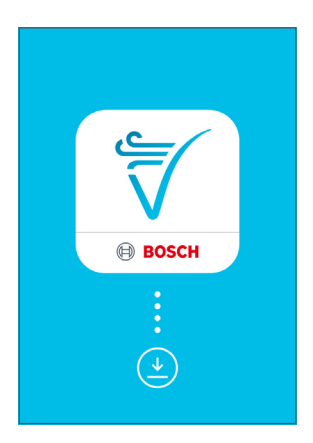

### 1. App herunterladen

Lade dir die Vivatmo *app* aus dem App Store oder Play Store auf dein Smartphone.

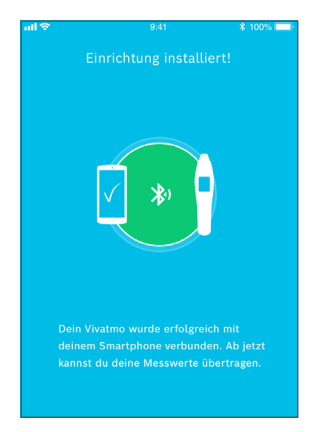

### 2. Geräte verbinden

Verbinde dein Vivatmo *me* ganz einfach über Bluetooth mit der Vivatmo *app*, indem du auf die "Verbinden"-Taste in der App klickst und den QR Code auf dem Vivatmo *me* scannst.

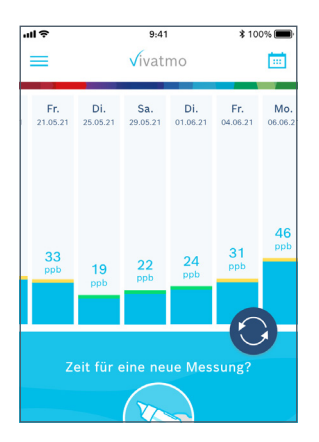

### 3. Deine FeNO-Messwerte

Du kannst deinen FeNO-Wert mit nur einem Klick von deinem Vivatmo *me* in die App laden. So hast du alle Messwerte immer im Blick.

# **Vivatmo** *app* – Funktionen deines digitalen Asthma-Tagebuchs

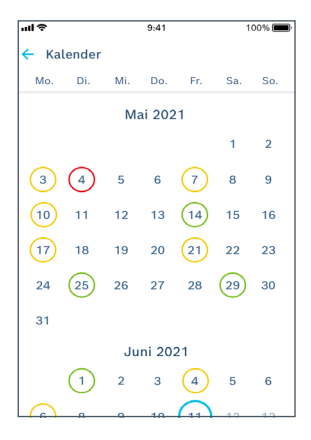

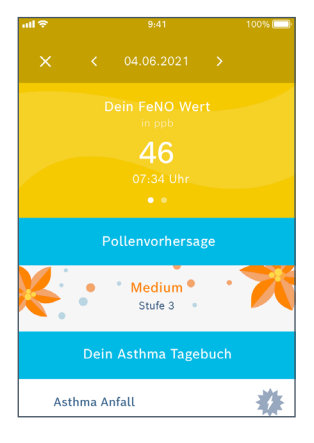

# ...d 9.41 100% ■ × <04.06.2021 > Deine Pollen-Vorhersage • ● • ● • ● • ● • ● • ● • ● • ● • ● • ● • ● • ● • ● • ● • ● • ● • ● • ● • ● • ● • ● • ● • ● • ● • ● • ● • ● • ● • ● • ● • ● • ● • ● • ● • ● • ● • ● • ● ● ● ● ● ● ● ●<

### 4. Kalender

Im Kalender siehst du alle deine FeNO-Werte und hast außerdem Zugriff auf dein Asthma-Tagebuch.

Eine Übersicht deiner Daten kannst du über "Daten exportieren" z.B. deinem Arzt per E-Mail senden.

### 5. Tagebuch

Im Asthma-Tagebuch kannst du deine Medikamente, Symptome, Asthma-Anfälle und dein persönliches Befinden eintragen.

### 6. Pollenübersicht

Die Pollenübersicht gibt dir Hinweise zur aktuellen Pollensituation in deiner Region.

### **Bosch Healthcare Solutions GmbH**

Stuttgarter Str. 130 D-71332 Waiblingen

service@vivatmo.com www.vivatmo.com

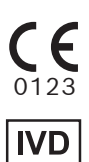

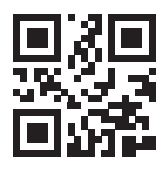

Nicht für den kommerziellen Verkauf in den Vereinigten Staaten verfügbar.

F09G100399\_03